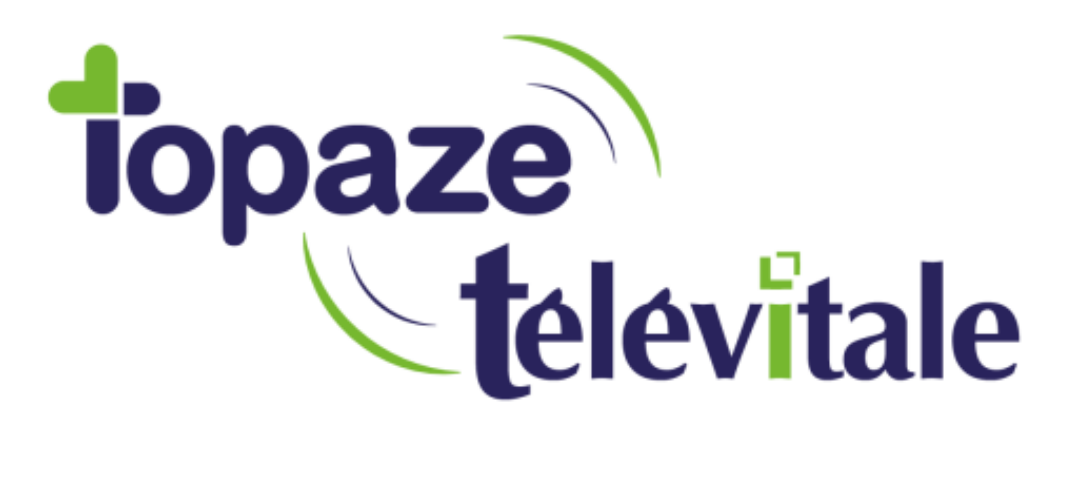

Spécialités : Toutes

# **INSTALLATION TELEVITALE**

Mise à jour du 06 décembre 2019

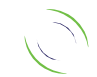

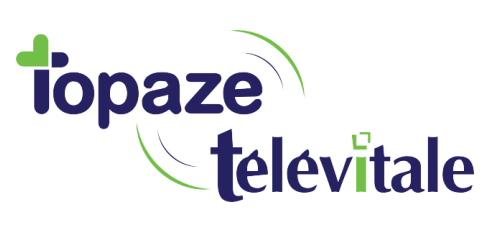

## **SOMMAIRE**

| 1.   | INTRODUCTION                            | 3  |
|------|-----------------------------------------|----|
| 2.   | INSTALLATION ET PARAMETRAGE DU LOGICIEL | 4  |
| 2.1. | PROCEDURE D'INSTALLATION DU LOGICIEL    | 4  |
| 2.2. | PARAMETRAGE DU LOGICIEL                 | 10 |
| 2.3. | MISE A JOUR DU LOGICIEL                 | 13 |

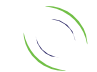

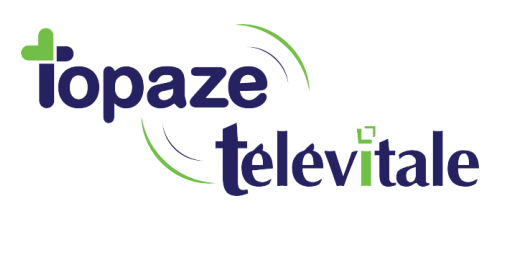

#### 1. INTRODUCTION

Dans le but de faciliter votre utilisation du logiciel nous vous proposons cette notice, vous permettant d'effectuer les opérations d'installation, de sauvegarde, restauration ou de réinstallation en suivant pas à pas les instructions détaillées.

Pour une première installation du logiciel reportez-vous au paragraphe 2 (page 4).

### **Configuration minimale**

Pour pouvoir utiliser le logiciel TELEVITALE et ses différentes options, les composants suivantes sont nécessaires :

- Un ordinateur équipé de :
  - Windows 10 (Windows 10 S exclu)
  - Processeur 2 GHz minimum
  - Mémoire 4 Go minimum (disque dur SSD et 8go RAM recommandé).
- Pour la télétransmission : une connexion Internet haut débit
- une boîte mail créée et dédiée uniquement pour la télétransmission
- Un lecteur de cartes homologué par le GIE Sesam-vitale
- Pour la sauvegarde de vos données : une clé USB ou disque dur externe USB
- Une imprimante
- Un scanner ou une imprimante/scanner à la norme WIA (*Windows Image Acquisition*) le scanner doit être en mesure de scanner en 200 dpi et en noir et blanc (format SCOR)

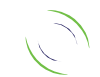

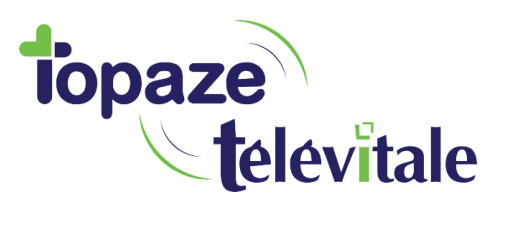

#### 2. INSTALLATION DU LOGICIEL

Si vous disposez d'un lecteur avec un câble USB, ne branchez pas le lecteur et procédez d'abord à l'installation du pilote (cd-rom fourni avec le lecteur)

Le paragraphe ci-dessous vous décrit la marche à suivre lors d'une première installation de TELEVITALE.

#### 2.1 PROCEDURE D'INSTALLATION DU LOGICIEL

Si vous possédez un lecteur de cartes Vitale, connectez-le à l'ordinateur et insérez votre carte CPS dans le lecteur. Munissez-vous de la clé USB TELEVITALE en votre possession et démarrez votre ordinateur.

Insérez la clé USB TELEVITALE dans un port USB libre de votre l'ordinateur, patientez quelques secondes.

| Nom                     | Date             | Туре                | Taille     |
|-------------------------|------------------|---------------------|------------|
| 퉬 acces distant VNC     | 19/09/2017 15:30 | Dossier de fichiers |            |
| 鷆 Framework             | 19/09/2017 15:35 | Dossier de fichiers |            |
| 퉬 Manuels               | 17/05/2016 09:58 | Dossier de fichiers |            |
| 퉬 Pilotes               | 19/09/2017 15:31 | Dossier de fichiers |            |
| 🛃 Setup.exe             | 19/09/2017 15:27 | Application         | 121 722 Ko |
| 😒 tele-assistance telev | 14/12/2016 14:19 | Application         | 3 903 Ko   |
|                         |                  |                     |            |

Sur la clé USB, vous trouverez les fichiers suivants :

Faites un double clic sur Setup.exe.

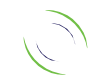

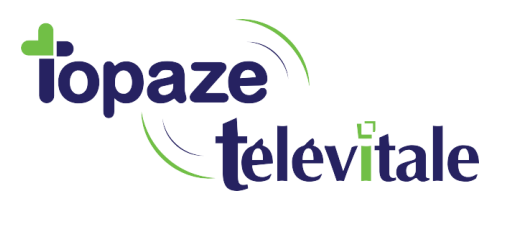

#### Une nouvelle fenêtre s'affiche à l'écran, cliquez sur le bouton Suivant.

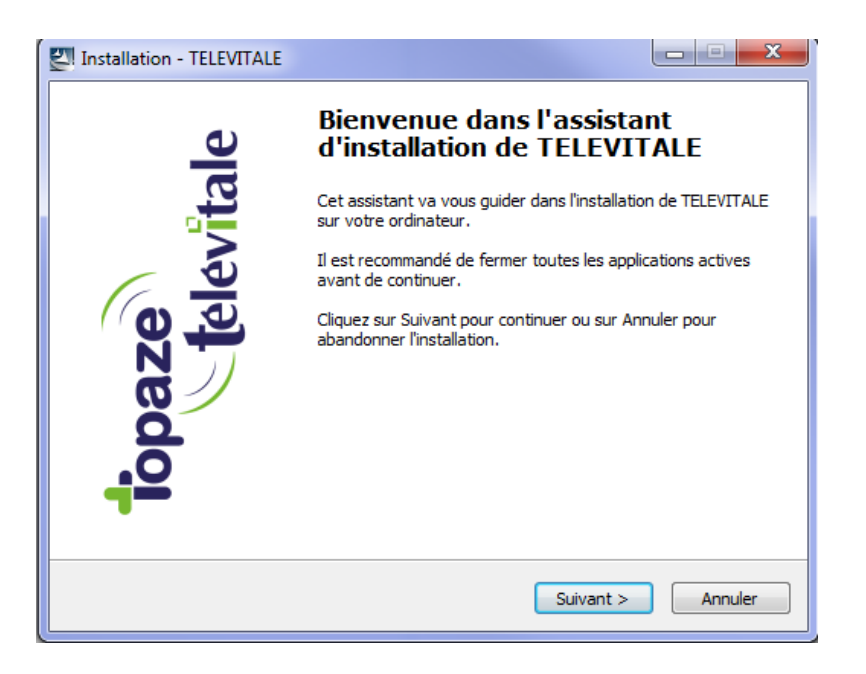

Dans la fenêtre ci-dessous, cliquez sur le bouton Suivant.

| Installation - TELEVITALE                                                                                                    |
|----------------------------------------------------------------------------------------------------|
| Information<br>Les informations suivantes sont importantes. Veuillez les lire avant de continuer.                                                                                                    |
| Lorsque vous êtes prêt à continuer, diquez sur Suivant.                                                                                                    |
| Pour des raisons de maintenance, veuillez ne pas changer le répertoire d'installation<br>(vous pouvez changer par contre le lecteur, si nécessaire).                                                                                                    |
| Si vous avez souscrit un contrat d'assistance téléphonique et de maintenance, vous<br>pouvez contacter le service technique :<br>de 8h30 à 17h30, du lundi au vendredi, sauf jours fériés et "ponts".<br>Téléphone 04.42.54.91.92<br>Fax 04.42.54.91.84<br>E-mail support.televitale@televitale.fr |
| La documentation au format pdf est accessible dans le menu Aide du logiciel.                                                                                                    |
| < Précédent Suivant > Annuler                                                                                                    |

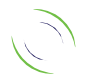

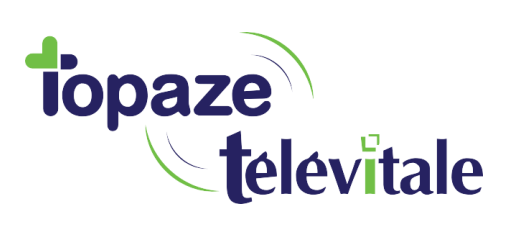

Dans la fenêtre ci-dessous, indiquez où TELEVITALE doit-il être installé. Nous vous conseillons de laisser le dossier proposé (c:\telvital) et cliquez sur le bouton *Suivant*.

| Installation - TELEVITALE                                                       |                                 |
|---------------------------------------------------------------------------------|---------------------------------|
| <b>Dossier de destination</b><br>Où TELEVITALE doit-il être installé ?          | Ì                               |
| L'assistant va installer TELEVITALE dans le                                     | dossier suivant.                |
| Pour continuer, cliquez sur Suivant. Si vous souhaite<br>cliquez sur Parcourir. | z choisir un dossier différent, |
| C:\TELVITAL                                                                     | Parcourir                       |
|                                                                                 |                                 |
| Le programme requiert au moins 4,1 Mo d'espace dis                              | que disponible.                 |
| < Précéd                                                                        | dent Suivant > Annuler          |

Dans la fenêtre ci-dessous, conservez le choix « installation monoposte » et cliquez sur le bouton *Suivant* 

| Installation - TELEVITALE                                                                                                    |
|----------------------------------------------------------------------------------------------------|
| Composants à installer<br>Quels composants de l'application souhaitez-vous installer ?                                                                                            |
| Sélectionnez les composants que vous désirez installer ; décochez les composants que<br>vous ne désirez pas installer. Cliquez ensuite sur Suivant pour continuer l'installation. |
| Installation monoposte                                                                                                    |
|                                                                                                    |
|                                                                                                    |
|                                                                                                    |
|                                                                                                    |
|                                                                                                    |
|                                                                                                    |
| < Précédent Suivant > Annuler                                                                                                    |

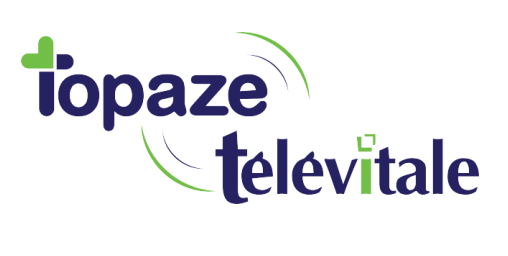

Dans la fenêtre ci-dessous, conservez le choix « Version 11 » et cliquez sur le bouton Suivant

| Installation - TELEVITALE                                                                                                    |         |
|----------------------------------------------------------------------------------------------------|---------|
| Paramétrage ODBC<br>Configuration des sources de données ODBC                                                                                                    | Ì       |
| Choisissez la version d'ODBC à installer :                                                                                                    |         |
| Version 11 :<br>- pour une nouvelle installation monoposte<br>- pour un nouveau réseau multiposte<br>- pour l'ajout d'un poste dans un réseau utilisant le gestionnaire de base o<br>données version 11. | je      |
| Version 9 : le poste sur lequel vous installez fait partie d'un réseau EXISTA<br>fonctionne avec le gestionnaire de base de données version 9.                                                           | NT qui  |
| < Précédent Suivant >                                                                                                    | Annuler |

Dans la fenêtre ci-dessous, cliquez sur le bouton Installer

| Installation - TELEVITALE                                                                                                    |          |
|----------------------------------------------------------------------------------------------------|----------|
| <b>Prêt à installer</b><br>L'assistant dispose à présent de toutes les informations pour installer<br>TELEVITALE sur votre ordinateur.                                                                                                    | Ì        |
| Cliquez sur Installer pour procéder à l'installation ou sur Précédent pour re<br>modifier une option d'installation.                                                                                                    | voir ou  |
| Dossier de destination :<br>C:\TELVITAL                                                                                                    | <u> </u> |
| Type d'installation :<br>Installation monoposte                                                                                                    | Ξ        |
| Composants sélectionnés :<br>Logiciel TELEVITALE<br>Outils hors serveur d'accès distant<br>Enregistrement de app.exe dans le registre<br>Affichage de l'état du tableau de bord<br>Enregistrement du dossier des documents dans le registre utilisateur |          |
| Fichiers du dossier des documents                                                                                                    | +        |
| < Précédent Installer                                                                                                    | Annuler  |

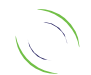

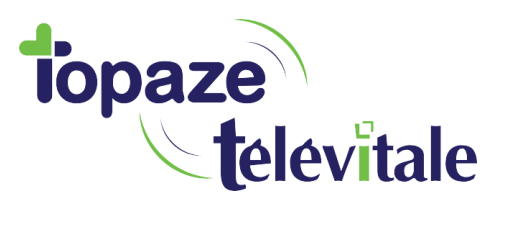

8

A la fin de l'installation, cliquez sur le bouton Terminer

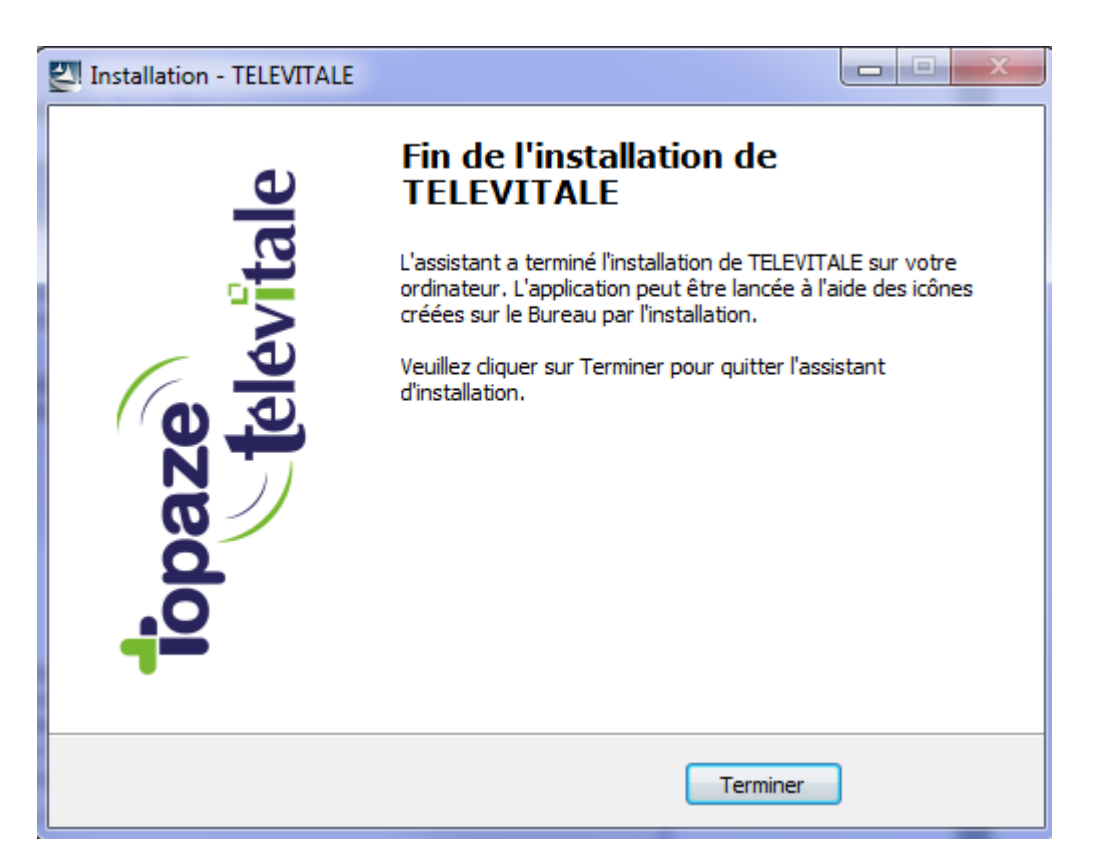

L'installation du logiciel est maintenant terminée.

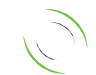

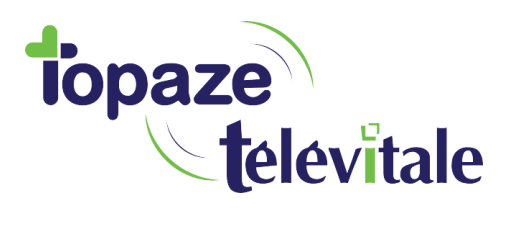

#### 2.2 PARAMETRAGE DU LOGICIEL

Une fois l'ordinateur redémarré, vérifiez que votre lecteur est bien connecté à l'ordinateur, insérez votre carte CPS, et double cliquez sur l'icône *TELEVITALE SESAME VITALE*.

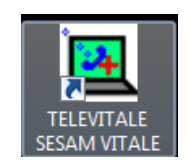

Pour vous identifier dans le logiciel grâce à votre CPS, dans la fenêtre ci-dessous cliquez sur Oui.

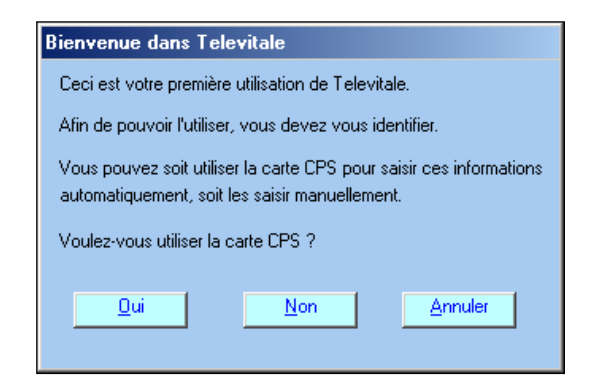

Si le lecteur est correctement détecté, le message ci-dessous s'affiche à l'écran, dans le cas contraire, vérifiez, le branchement et en cas de problème contactez l'assistance technique de TELEVITALE.

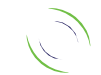

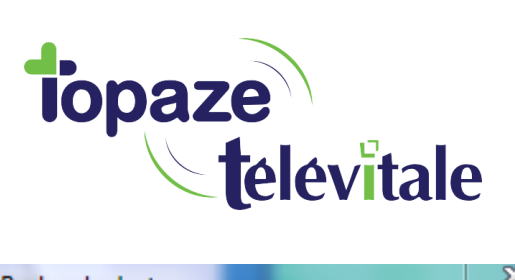

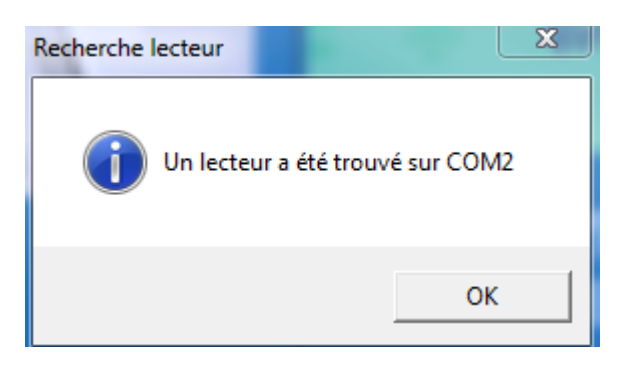

10

A noter que le numéro de port peut varier, dans le cas pris comme exemple le lecteur est connecté au port série numéro 2 ou *COM2*.

Saisissez ensuite le code porteur de votre carte CPS sur le lecteur de cartes

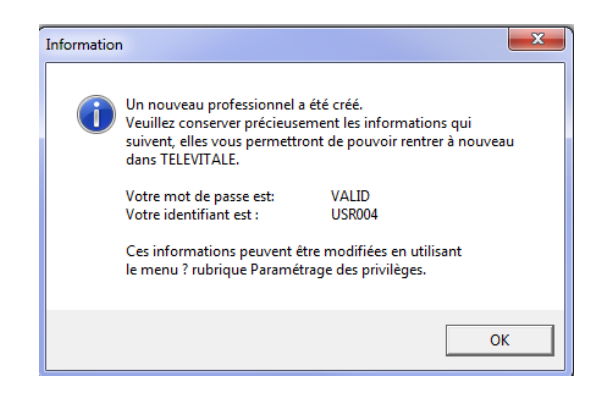

Notez bien votre mot de passe et identifiant, puis cliquez sur *OK*. A ce stade, vous êtes enregistré sur le logiciel en tant que membre du cabinet. A noter : vous pouvez créer un nouveau membre du cabinet en allant dans *Fichier*, rubrique *Membre du cabinet*, en cliquant sur le bouton *Créer*.

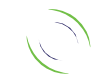

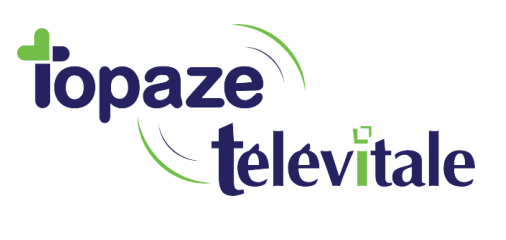

Procédez ensuite aux paramétrages des options de la façon suivante : cliquez sur le menu *outils*, puis sur la rubrique *options* et sélectionnez l'onglet *télétrans*. Cliquez sur le bouton *Choisir* et sélectionnez la connexion internet qui se nomme ROUTEUR. Complétez ensuite les informations en fonction de votre Fournisseur d'Accès Internet (voir tableau ci-après).

| Paramèt<br>Fournisseur<br>LOGIN BAL<br>Adresse BAL | AUTRE     Nom accès     ROUTEUR     C       piqure.televitale@orange.fr     Mot de passe     valid1234 |
|----------------------------------------------------|----------------------------------------------------------------------------------------------------|
| Serveur SMTP                                       | smtp.orange.fr Port SMTP Port 25 SANS authentification                                                 |
| Serveur POP                                        | pop.orange.fr Port POP Port 110                                                                        |
| Ne pas tra                                         | ansmettre les factures hors tiers-payant en mode dégradé                                               |
| Désactive                                          | r les notifications Favori Internet www.televitale.fr                                                  |
|                                                    |                                                                                                    |

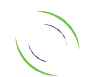

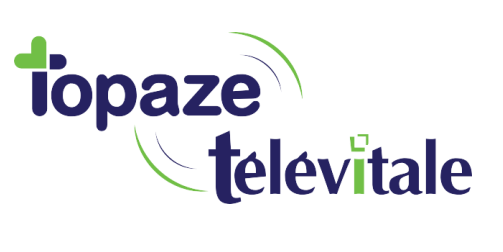

En cas de doute sur le paramétrage, ou si votre fournisseur n'est pas référencé dans les tableaux, n'hésitez pas à contacter notre assistance téléphonique.

|                           | FREE, ORANGE, BOUYGUES, SFR etc                      |
|---------------------------|------------------------------------------------------|
| Nom des rubriques         | Données à saisir                                     |
| Fournisseur d'accès       | Sélectionnez « AUTRE » à l'aide du menu déroulant    |
| LOGIN de la BAL           | Tapez l'identifiant de la messagerie                 |
| Mot de passe de la<br>BAL | Tapez le mot de passe de la messagerie               |
| Adresse BAL FSE           | Tapez de nouveau l'identifiant de la messagerie      |
| Serveur SMTP              | Exemple si votre fournisseur est Free : smtp.free.fr |
| Serveur POP               | Exemple si votre BAL est chez Free : pop.free.fr     |

| Wanadoo Santé (ORANGE – France Telecom) |                                                                                                   |  |  |
|-----------------------------------------|---------------------------------------------------------------------------------------------------|--|--|
| Nom des rubriques                       | Données à saisir                                                                                  |  |  |
| Fournisseur d'accès                     | Sélectionnez « WANADOO » à l'aide du menu déroulant                                               |  |  |
| LOGIN de la BAL                         | Saisissez votre identifiant. Il doit débuter par "fse.". Ne saisissez pas<br>"@sante.wanadoo.fr". |  |  |
| Mot de passe de la<br>BAL               | Tapez le mot de passe de la messagerie                                                            |  |  |

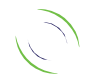

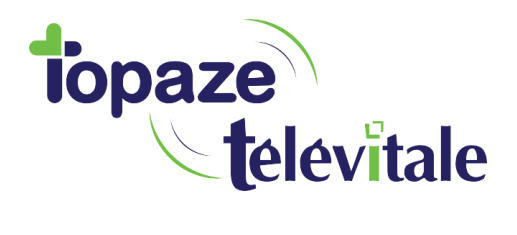

# 2.3 MISE A JOUR DU LOGICIEL (TRES IMPORTANT)

Afin d'avoir les dernières évolutions règlementaires, il est important de mettre à jour votre logiciel.

13

- Cliquez sur Outils/Mise à jour Internet.

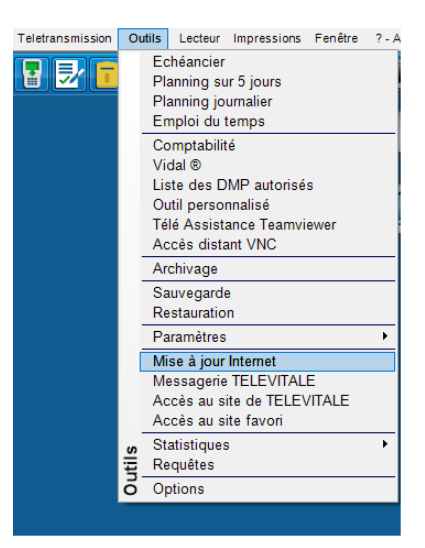

- Répondez « oui » à cette question.

| 🔳 Utilitaire de mise à joi | ur TELEVITALE - V1.2                                    | Х |
|----------------------------|---------------------------------------------------------|---|
|                            | Souhaitez-vous effectuer la mise à jour de TELEVITALE ? |   |
|                            | Oui Non                                                 |   |
|                            |                                                         |   |

Vous pouvez aussi utiliser le raccourci suivant

Votre logiciel TELEVITALE est désormais prêt à l'emploi. Nous vous conseillons d'effectuer régulièrement :

- Des sauvegardes
- Des mises à jour

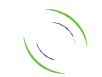